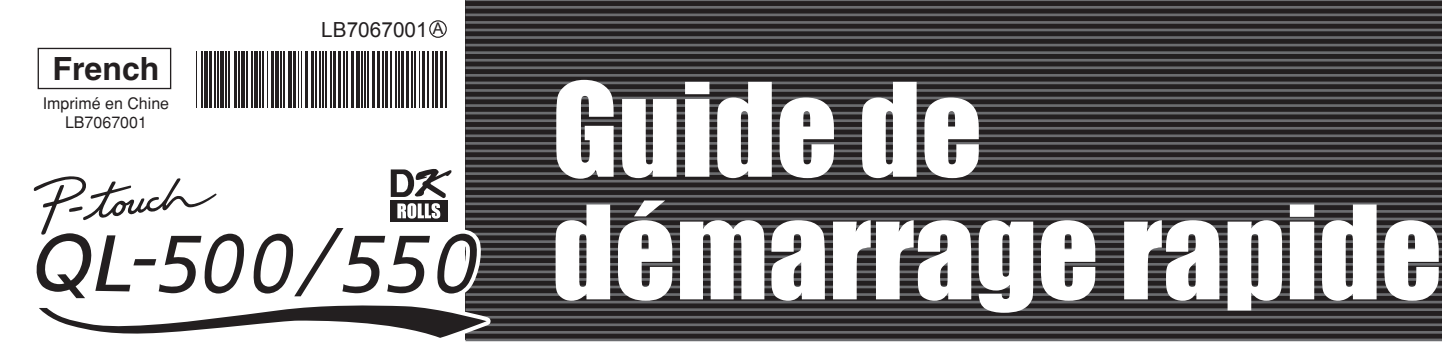

# [Préliminaire]

#### Introduction

Félicitations pour avoir choisi la QL-500/550.

- Votre nouvelle QL-500/550 est une imprimante d'étiquettes à connecter à votre ordinateur personnel, permettant l'impression rapide et facile d'étiquettes professionnelles personnalisées, crées sur votre ordinateur personnel, en utilisant le logiciel de modification d'étiquettes fourni
- Ce guide décrit brièvement les étapes nécessaires pour commencer à utiliser votre QL-500/550.
- Se reporter au Manuel d'utilisation pour des informations supplémentaires. Le Manuel d'utilisation peut être trouvé dans le dossier Manuels sur le CD-ROM compris avec la OI -500/550

#### Mesures préventives générales

#### N'exposer pas la QL-500/550 directement à la lumière du soleil

- Ne pas laisser ou stocker la QL500/550 près de sources de chaleur, des endroits exposés à des températures extrêmement basses ou élevées, à une forte humidité ainsi qu'à la poussière. Cela peut entraîner un dysfonctionnement de l'appareil.
- Ne pas mettre des objets lourds ou contenant de l'eau sur la QL-500/550. Si de l'eau ou toute autre substance pénètre dans la QL500/550, contacter votre revendeur ou votre centre de services local autorisé. Si malgré cela vous continuez à utiliser votre QL500/550, celle-ci peut être endommagée ou des blessures sur personnes peuvent être occasionnées.
- Ne pas bloquer ou introduire d'objets dans la fente de sortie de l'étiquette ou le port USB.
- Utiliser seulement des sources d'alimentation autorisées pour la QL-500/550.
- Ne jamais désassembler ou mouiller la QL-500/550, pour éviter la possibilité d'incendie ou d'électrocution. Ne pas enlever le cordon d'alimentation ou l'insérer dans la prise électrique à mains mouillées. Cette action peut provoquer une électrocution
- Si la QL-500/550 n'est pas utilisée pour une longue période de temps, déconnecter le cordon d'alimentation de la prise électrique.
- Toujours tenir la fiche lorsque vous déconnectez ou connectez le cordon d'alimentation à la prise. Le tirage par le cordon peut détériorer le cordon d'alimentation
- La prise électrique standard doit être installée près de la QL-500/550 et doit être facilement accessible
- Ne pas connecter la QL-500/550 à l'ordinateur personnel qu'au moment indiqué pendant l'installation du pilote d'imprimante Pour éviter les blessures provoquées par le couteau ou l'unité endommagée, suivez les points suivants
- Fermer le couvercle supérieur pendant le fonctionnement de l'unité coupeuse
- Ne pas appliquer une pression excessive à l'unité coupeuse.
- Quand le cutter s'émousse, remplacer l'unité coupeuse existante avec une unité nouvelle Si le cutter se casse, déconnectez le cordon d'alimentation de la prise électrique et enlever l'unité
- coupeuse avec attention à l'aide des brucelles, pour ne pas toucher le cutter.
- Si un blocage du papier arrive, à cause d'une agglomération d'adhésif sur la surface des guidages de papier, déconnectez le cordon d'alimentation de la prise électrique et essuyer l'agglomération d'adhésif sur la surface des guidages de papier à l'aide d'un chiffon mouillé en éthanol ou en alcool isopropylique. Il est recommandé de nettoyer le guidage de papier au remplacement de l'unité
- coupante • Le nombre moyen de coupes est 5.000 ou plusieurs, en dépendant de l'environnement d'exploitation.
- La coupure émoussée, l'incapacité de couper droit ou les blocages fréquentes de papier peuvent indiquer que le cutter est en fin de vie.
- Remplacer le cutter si ces circonstances surviennent.
- · La dernière étiquette du ruban DK n'est pas fixée sur l'axe du rouleau.
- Par conséquent, la dernière étiquette peut ne pas être correctement découpée, toutefois ceci n'implique pas un problème de l'imprimante QI-500/550. S'il y a un problème avec la dernière étiquette, enlever toutes les étiquettes restantes, insérer un nouveau ruban DK et faire une nouvelle impression. Chaque ruban contient un peu plus d'étiquettes que le nombre indiqué

## Désemballer votre QL-500/550

Vérifier que le paquet contient les articles suivants avant d'utiliser votre QL-500/550. Si un article manque ou est endommagé, veuillez contacter le magasin de détail où vous avez acheté la QL-500/550.

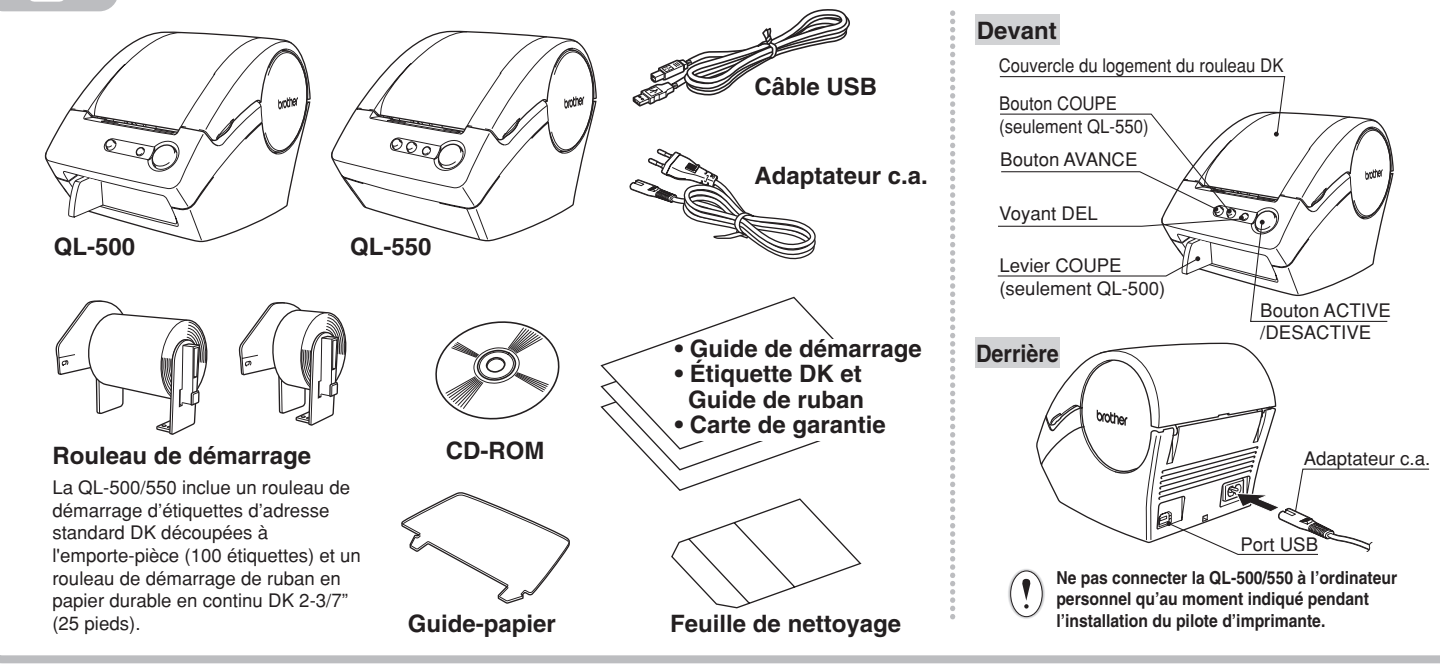

#### Installation du logiciel

La procédure d'installation est différente selon le système d'exploitation installé sur votre ordinateur personnel. Pour

## **Connexion au bloc d'alimentation**

Connecter le cordon d'alimentation courant alternatif à la QL-500/550 et ensuite insérer le cordon d'alimentation dans une prise électrique standard.

 Vérifier que la tension de la prise électrique est de 220 ~ 240 V avant d'insérer la fiche • Enlevez le cordon d'alimentation de la prise électrique après avoir cessé l'utilisation de la QL-500/550. • Ne pas tirer par le cordon en l'enlevant de la prise électrique. Le fil dans le cordon peut être endommagé

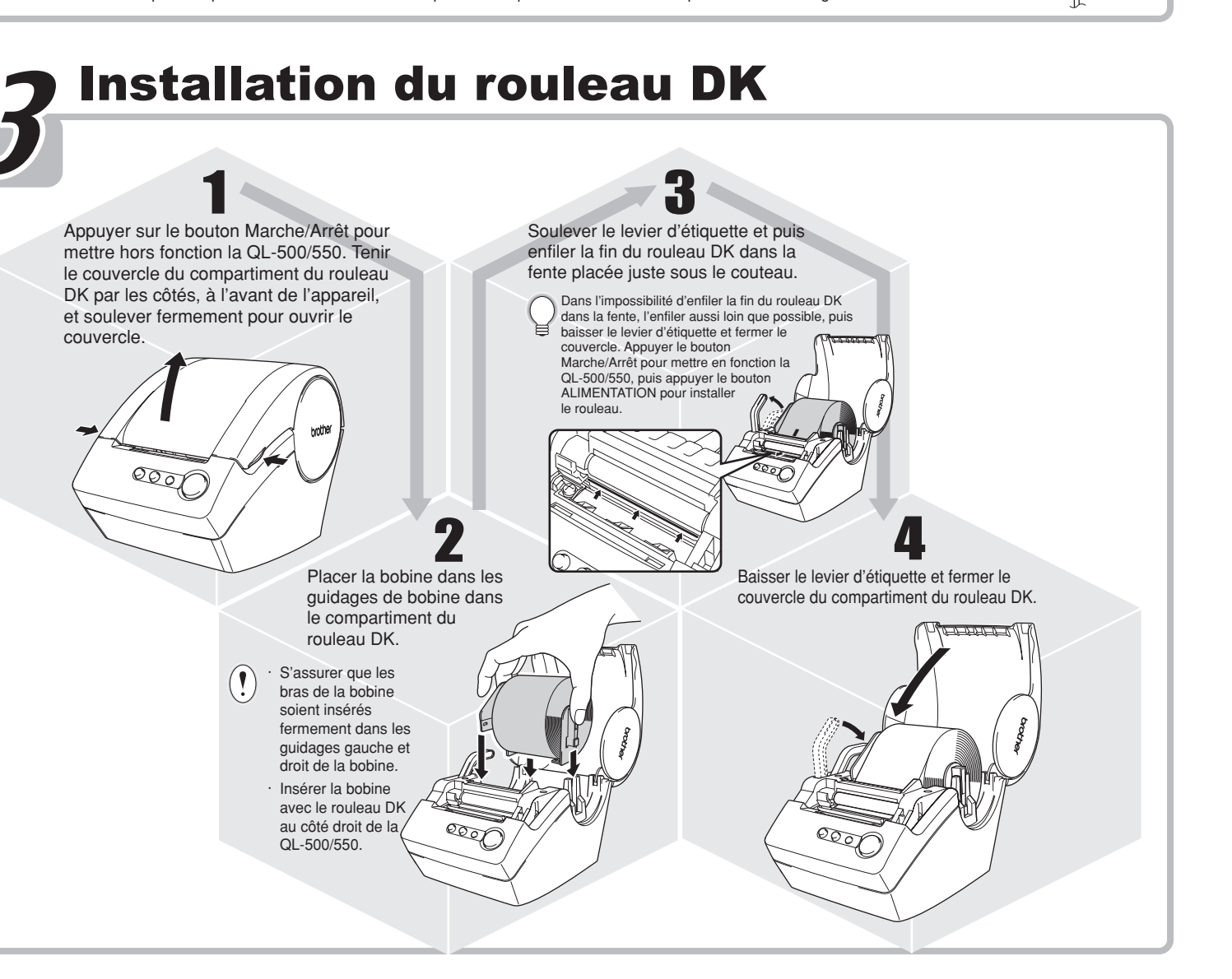

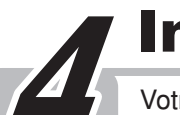

Surface du guidage

de papier

### Installation du guidage de papier

Votre QL-500/550 est équipée d'un guidage papier qui réceptionne la bande d'étiquettes imprimées et pas encore coupées de l'appareil.

Attacher le guidage de papier au devant de la QL-500/550 comme indiqué dans la figure.

Enlever le guidage de papier pour l'impression continue de plus de 10 étiquettes et le coupage automatique de chaque étiquette.

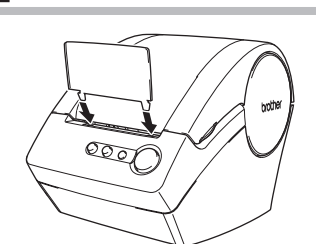

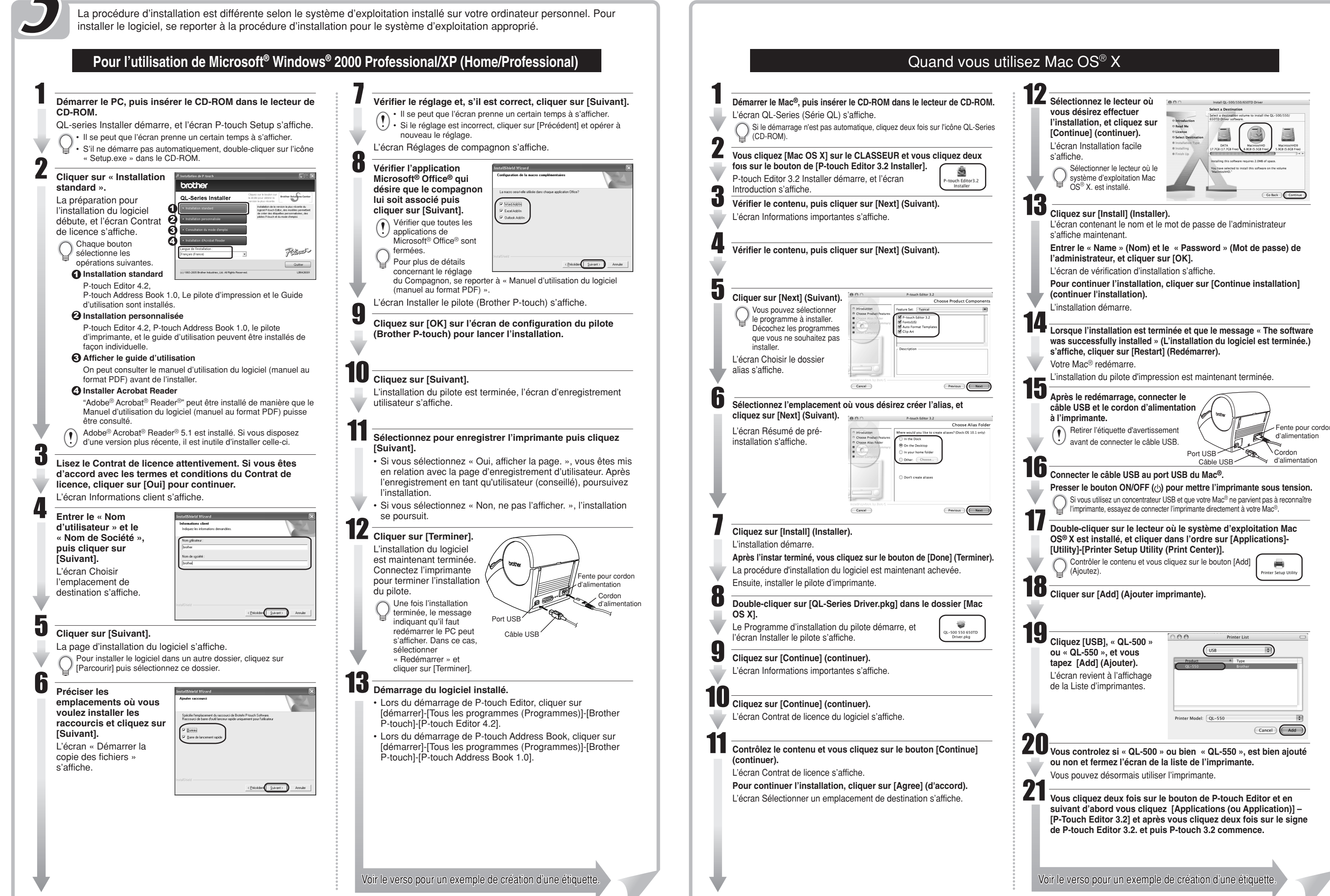

French

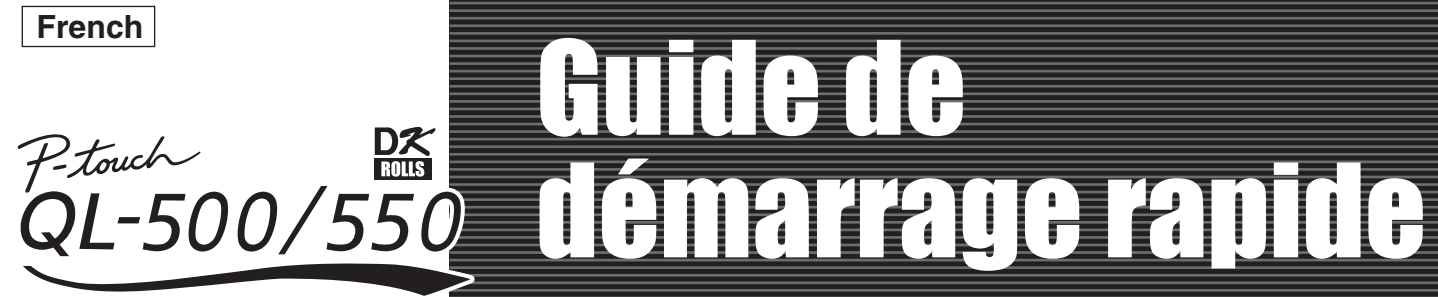

# **Création d'étiquettes**

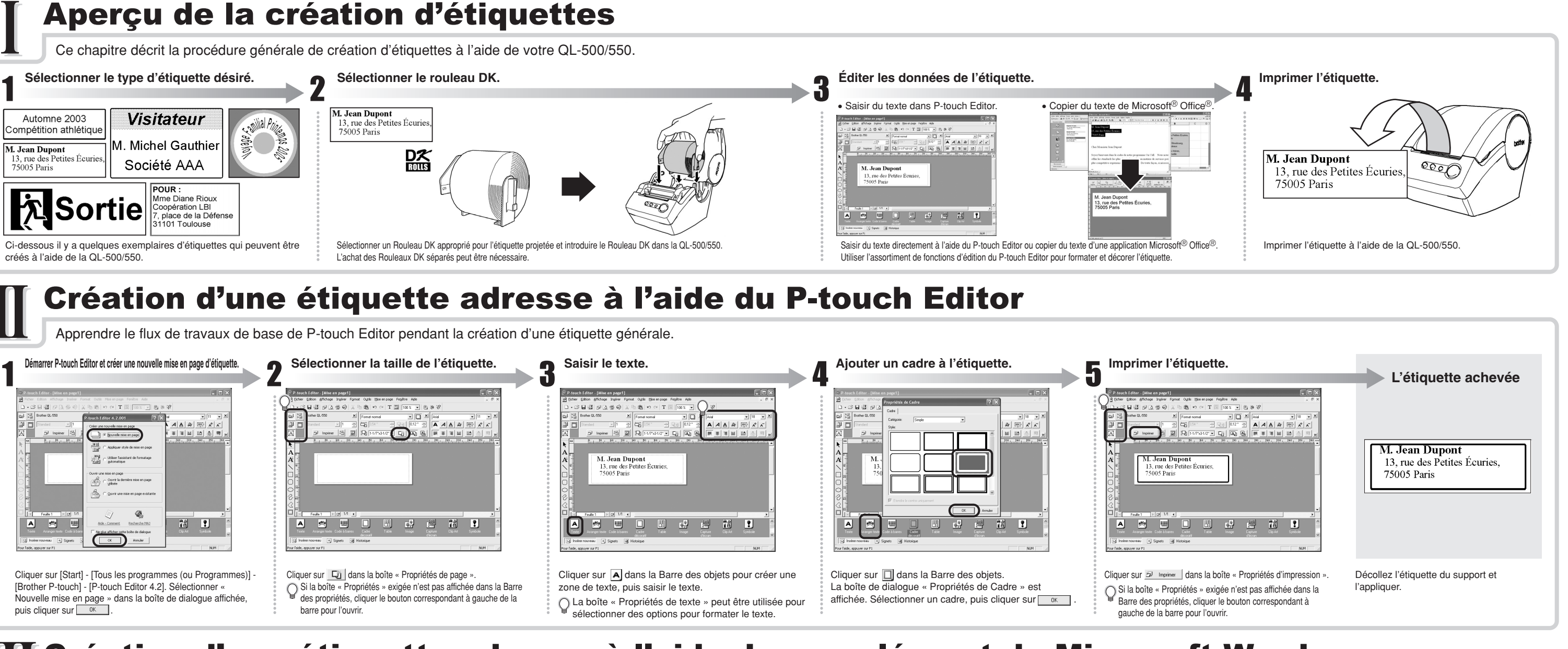

## Création d'une étiquette adresse à l'aide du complément de Microsoft Word

Copier le texte de Microsoft Word et créer une étiquette adresse

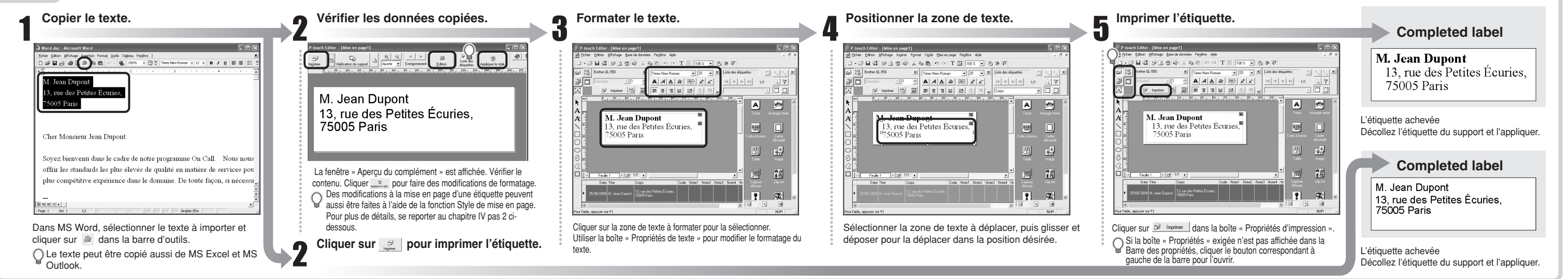

#### Création d'une étiquette adresse à l'aide du complément de Microsoft Outlook

Créer une étiquette adresse à l'aide des données de Microsoft Outlook, en profitant de la fonction Style de mise en page.

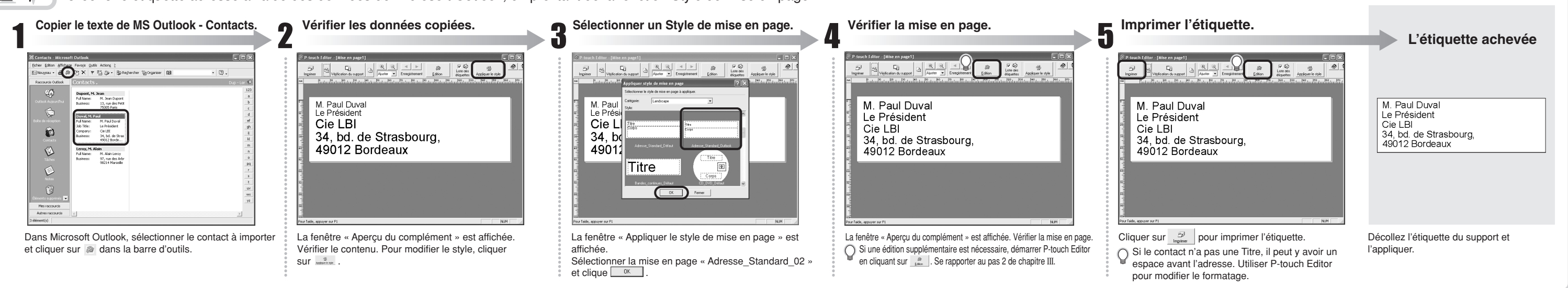

#### Création d'une étiquette bandeau

Créer une étiquette bandeau à l'aide du Ruban en papier durable en continu DK

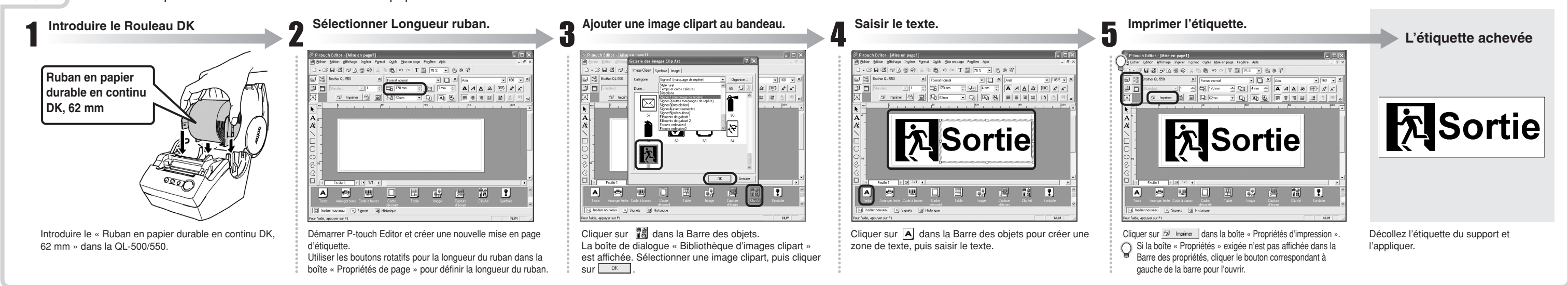

#### Création d'une étiquette badge à l'aide de la fonction Assistent « Formatage automatique »

Créer une étiquette badge rapidement et facilement à l'aide de l'Assistent « Formatage automatique ».

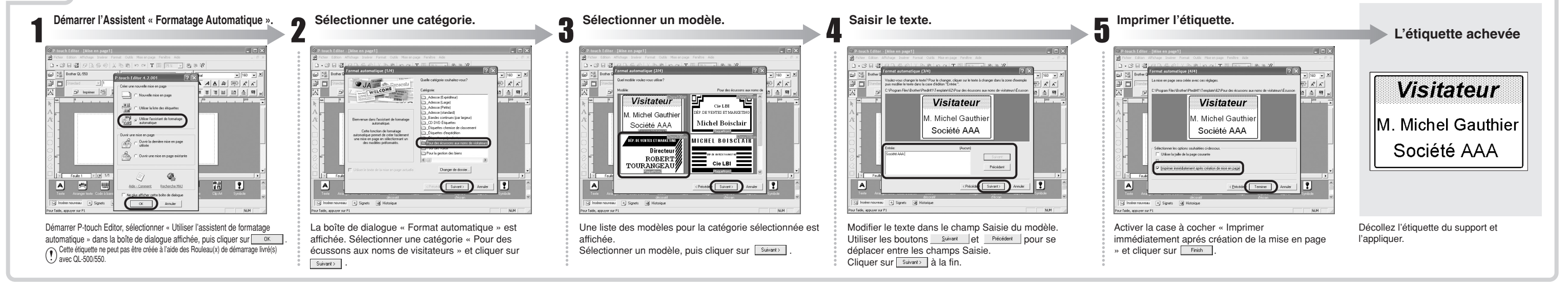